# WiFi clock (Ver C) **User Manual**

1. Quick Setup Guide

(A) Power on the WiFi clock

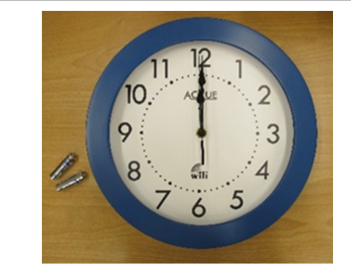

. Please insert the 2 batteries included.

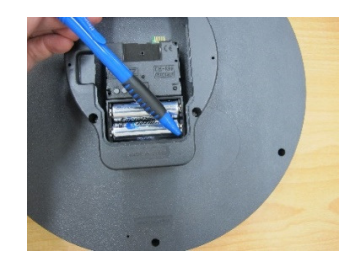

The LED blinks, and the 3 hands are • moving to 12 o'clock position.

## (B) Connect the WiFi clock with your mobile phone

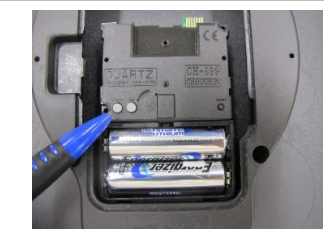

- Press and hold the M.SET button for 3 sec. ۰ no matter the hands are moving or not.
- The LED stops blink and stays on, showing ۰ that the clock is ready to be connected to the phone.

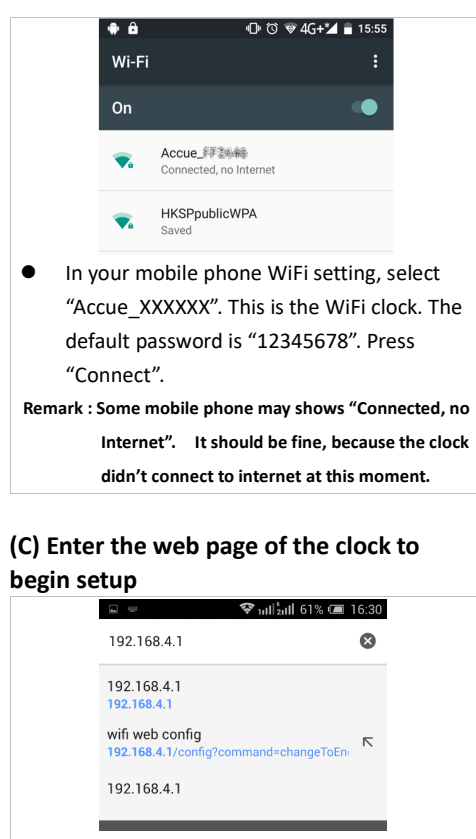

Open the web browser, type "192.168.4.1" • in the URL address bar. (Any browser should do.)

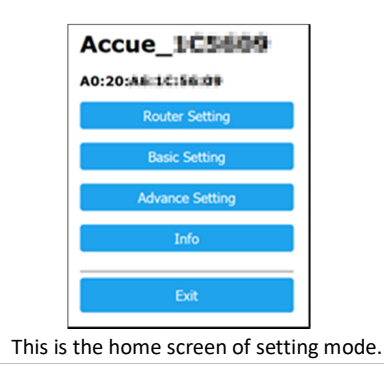

•

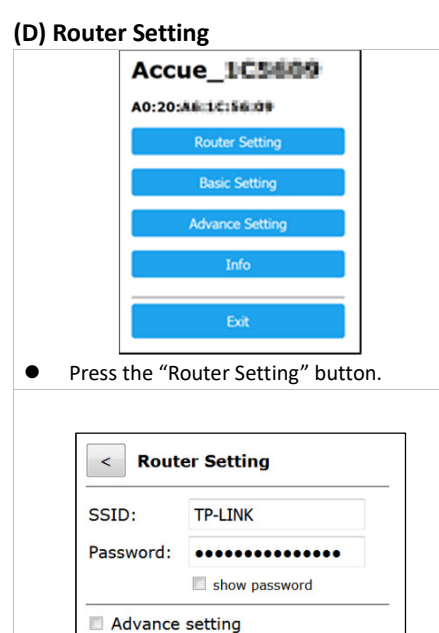

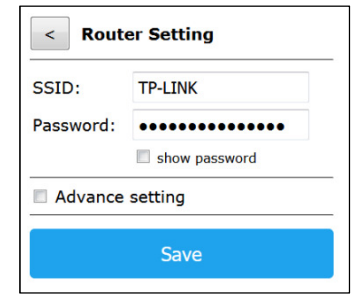

- Enter the SSID and the password of your • WiFi router.
- Press "Save" to confirm the change.

#### (E) Basic Setting

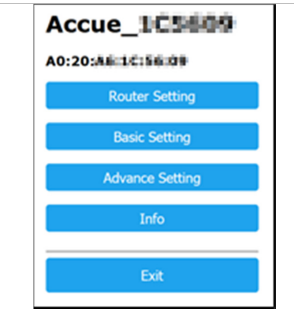

Press the "Basic Setting" button.

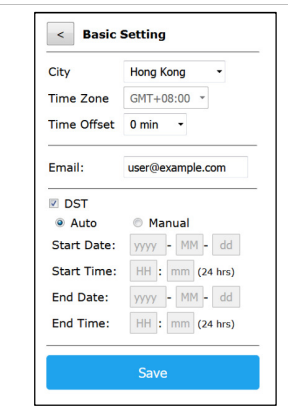

- Change the city if necessary. ٠
- If there is no appropriate choice, choose • "Others" as the selection. Then set your preferred time zone.
- Press "Save" to confirm the change. ٠

#### (F) Exit Setting Mode

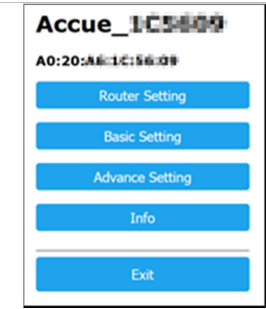

• Press the "Exit" button.

٠

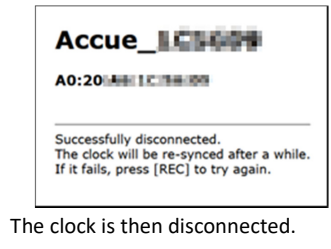

The time will be synced after a while.

R01(01JAN2019)

# 2. Optional Setting

#### (A) Router Setting

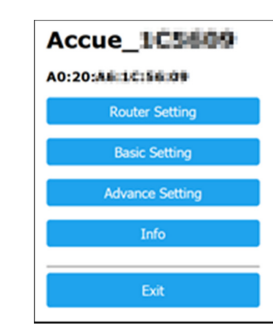

• Press the "Router Setting" button.

| SSID:       | TP-LINK |        |    |       |    |     |    |     |
|-------------|---------|--------|----|-------|----|-----|----|-----|
| Password:   | •••••   |        |    |       |    |     |    |     |
|             | 🔳 s     | now pa | as | sword |    |     |    |     |
| Advance se  | etting  |        |    |       |    |     |    |     |
| DHCP:       |         | ● e    | na | able  | C  | dis | ab | ole |
| IP Address: |         | 192    |    | 168   |    | 2   | ]. | 100 |
| Subnet Mask | :       | 255    | ]. | 255   | ]. | 255 | ]. | 0   |
|             |         | 192    |    | 168   |    | 2   | ١. | 1   |

- Tick the checkbox "Advance setting".
- Enable/Disable DHCP (Dynamic Host Configuration Protocol).
- Enable: The WiFi Clock obtains IP address and networking parameters automatically.
- Disable: IP Address / Subnet Mask / Default Gateway are assigned manually.
- Press "Save" to confirm the change.

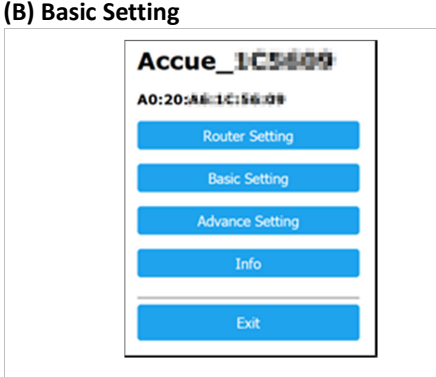

• Press the "Basic Setting" button.

| City        | Hong Kong 🔹      |  |  |  |  |
|-------------|------------------|--|--|--|--|
| Time Zone   | GMT+08:00 *      |  |  |  |  |
| Time Offset | 0 min 🝷          |  |  |  |  |
| Email:      | user@example.com |  |  |  |  |
| DST         |                  |  |  |  |  |
| Auto        | Manual           |  |  |  |  |
| Start Date: | yyyy - MM - dd   |  |  |  |  |
| Start Time: | HH : mm (24 hrs) |  |  |  |  |
| End Date:   | yyyy - MM - dd   |  |  |  |  |
| End Time:   | HH : mm (24 hrs) |  |  |  |  |

- Set the Time Offset (-45 min to +45 min) if necessary.
- Enable/Disable the DST (daylight saving time) and set "Auto" or "Manual" mode.
- Auto: The clock will get the DST information from database and handle the DST automatically.
  - Manual: Custom set the DST Start date/time and End date/time.
- Press "Save" to confirm the change.

•

### 3. Info Screen

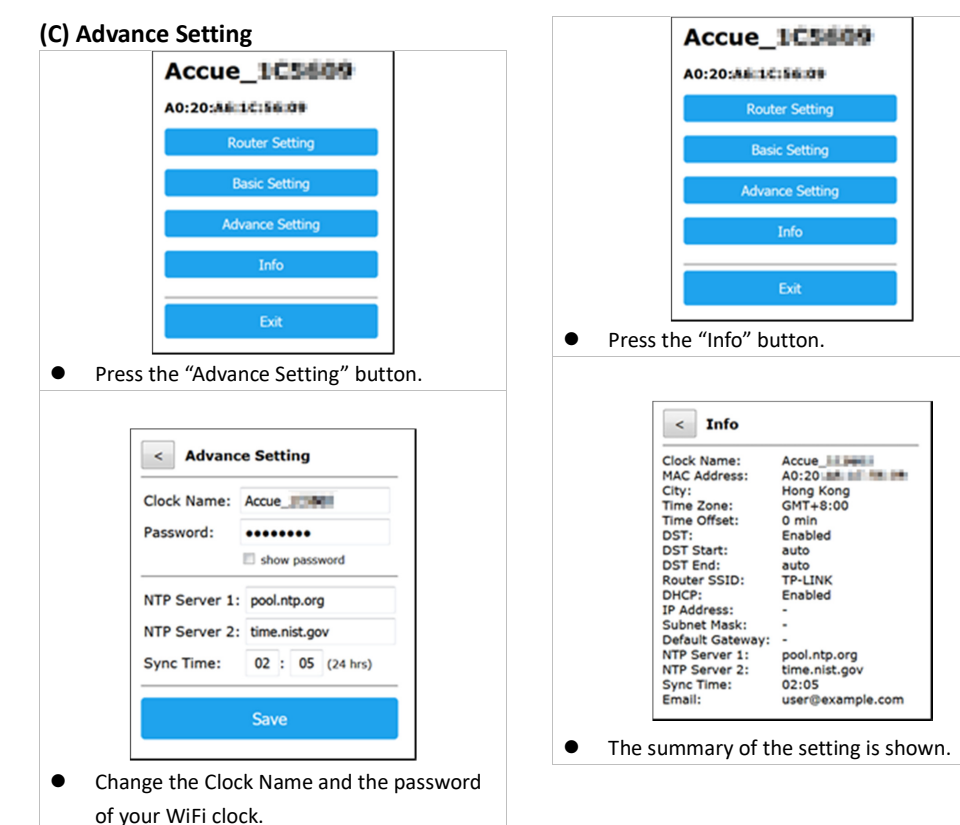

Change the NTP Server if necessary.

the same server name.

time daily according to this.

Both NTP servers must be provided. If you

have only 1 NTP server, fill both fields with

Change the Sync Time if necessary. The

clock will automatically synchronize the

Press "Save" to confirm the change.

•

٠

•

•

4. Reset to Default Setting

Press and hold [M.SET] and [REC] buttons at the same time for 3 seconds.

You will see the LED turns on. After about 5-10 seconds, the LED will blink 5 times and all settings will be reset to default values. All clock hands will also go to 12 o'clock position and then stop.